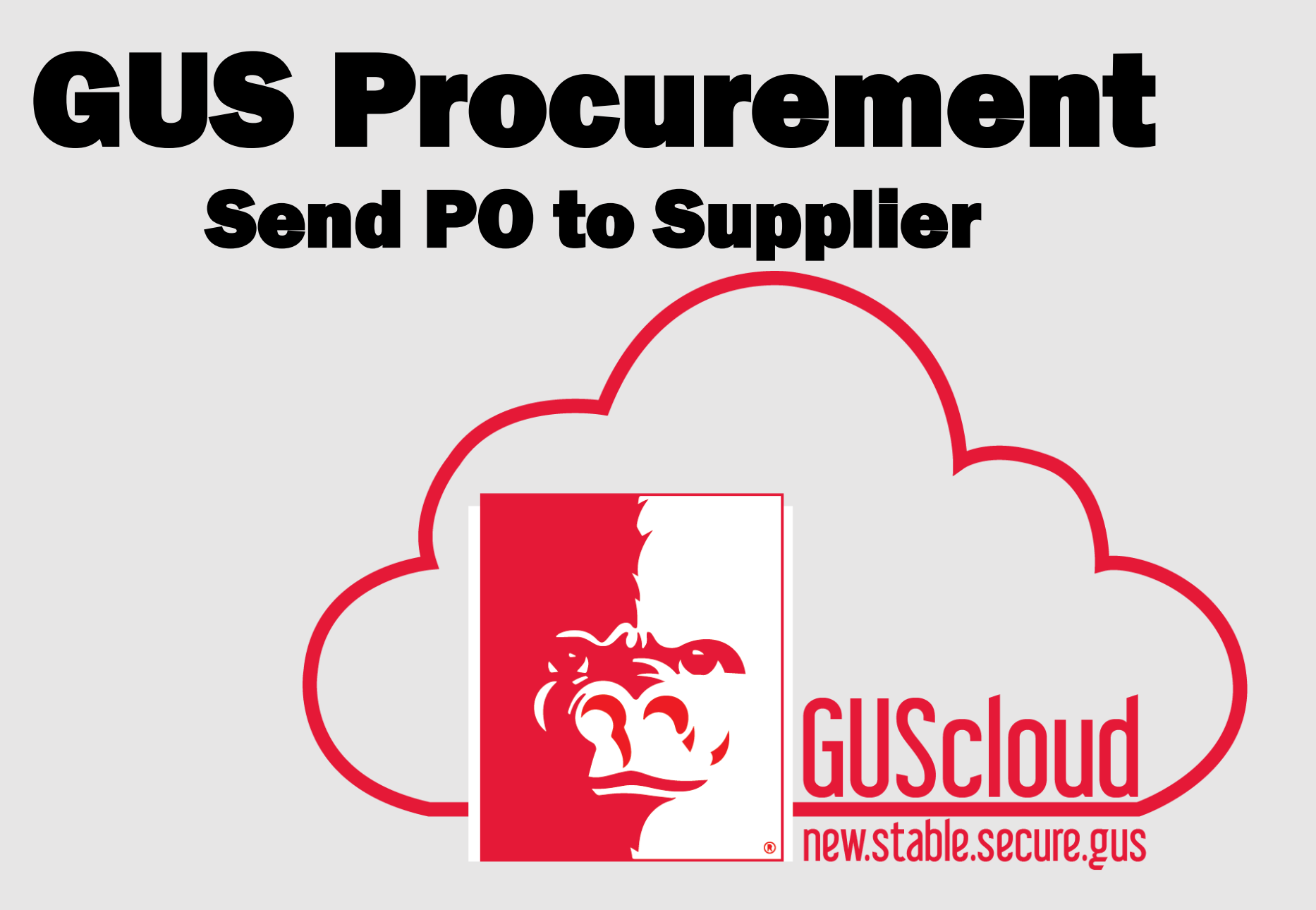

# **GUS Procurement - Log In**

× 🗋 Sign In

Sign In

Forget Password

ORACLE Fusion Applications

Copyright @ 2013, Oracle. All rights reserved

My GUS

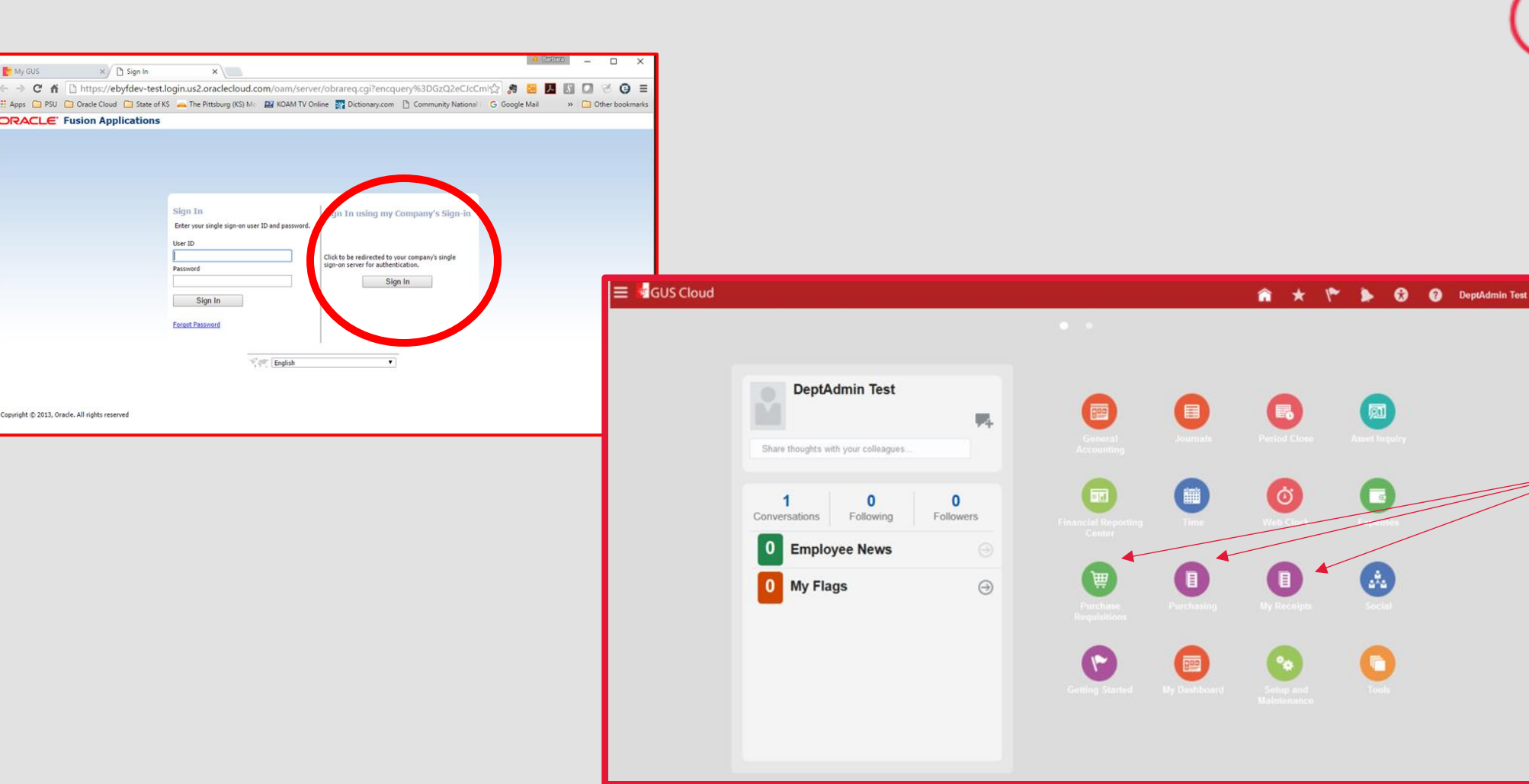

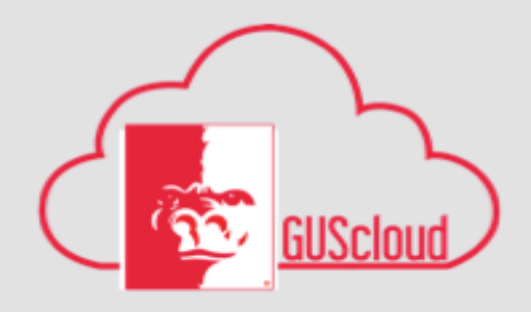

٠

A.

**Procurement** Task Icons

- **Purchase Requisitions:** Shopping Pages: Punchouts. Send PO to Supplier
- **My Receipts** Manage Receipts
- Purchasing

### **Review Log In & Home Page**

### **GUS Procurement**

🗮 🗧 GUS Cloud

🟫 ★ 🌾 🔈 😚 😰 DeptAdmin Test 🕶

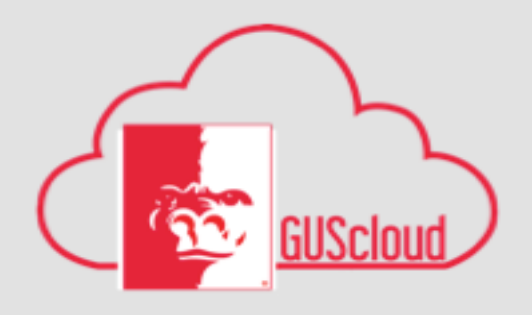

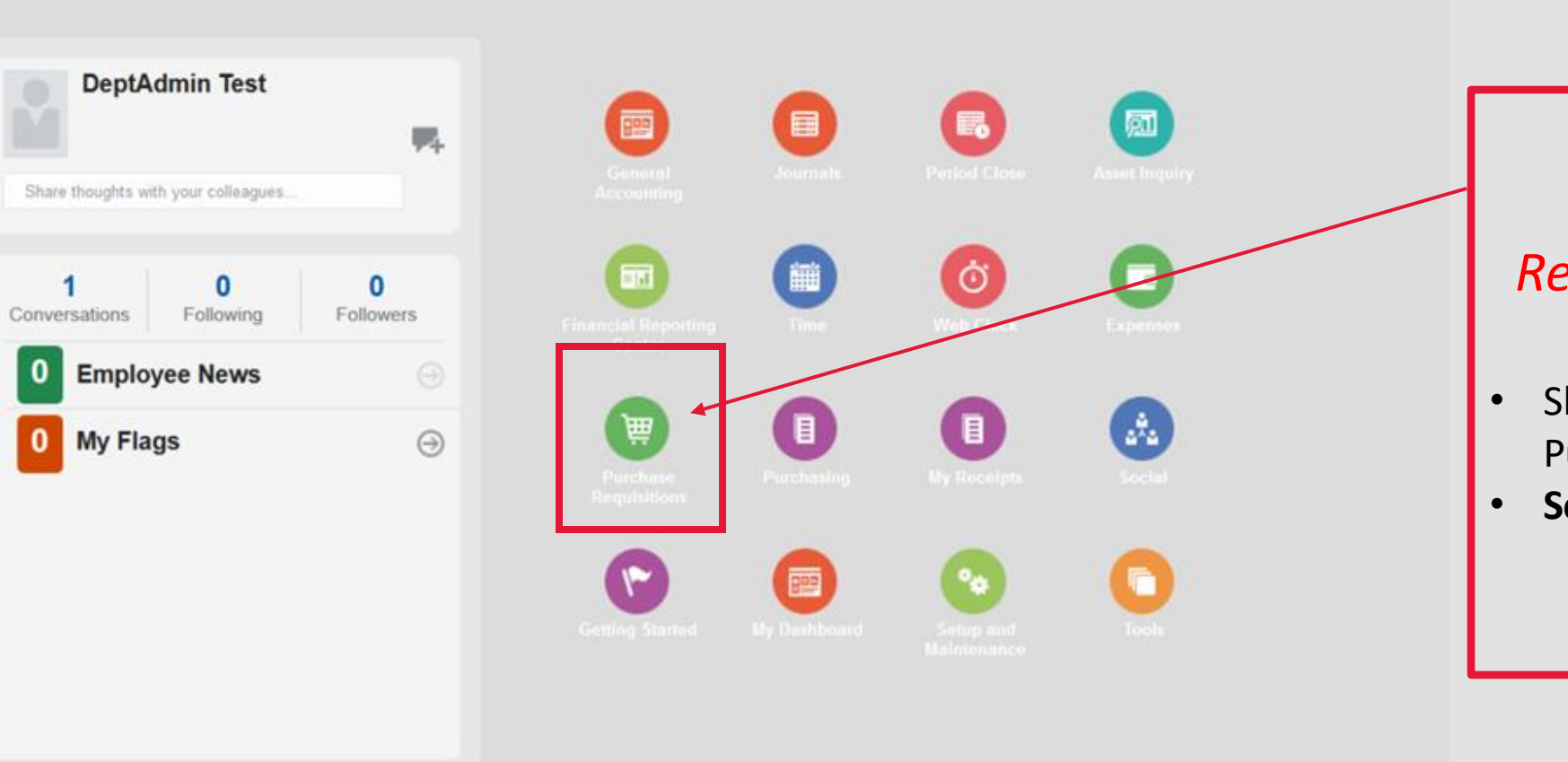

### Purchase Requisitions Icon

- Shopping Pages:
   Punchouts.
- Send PO to Supplier

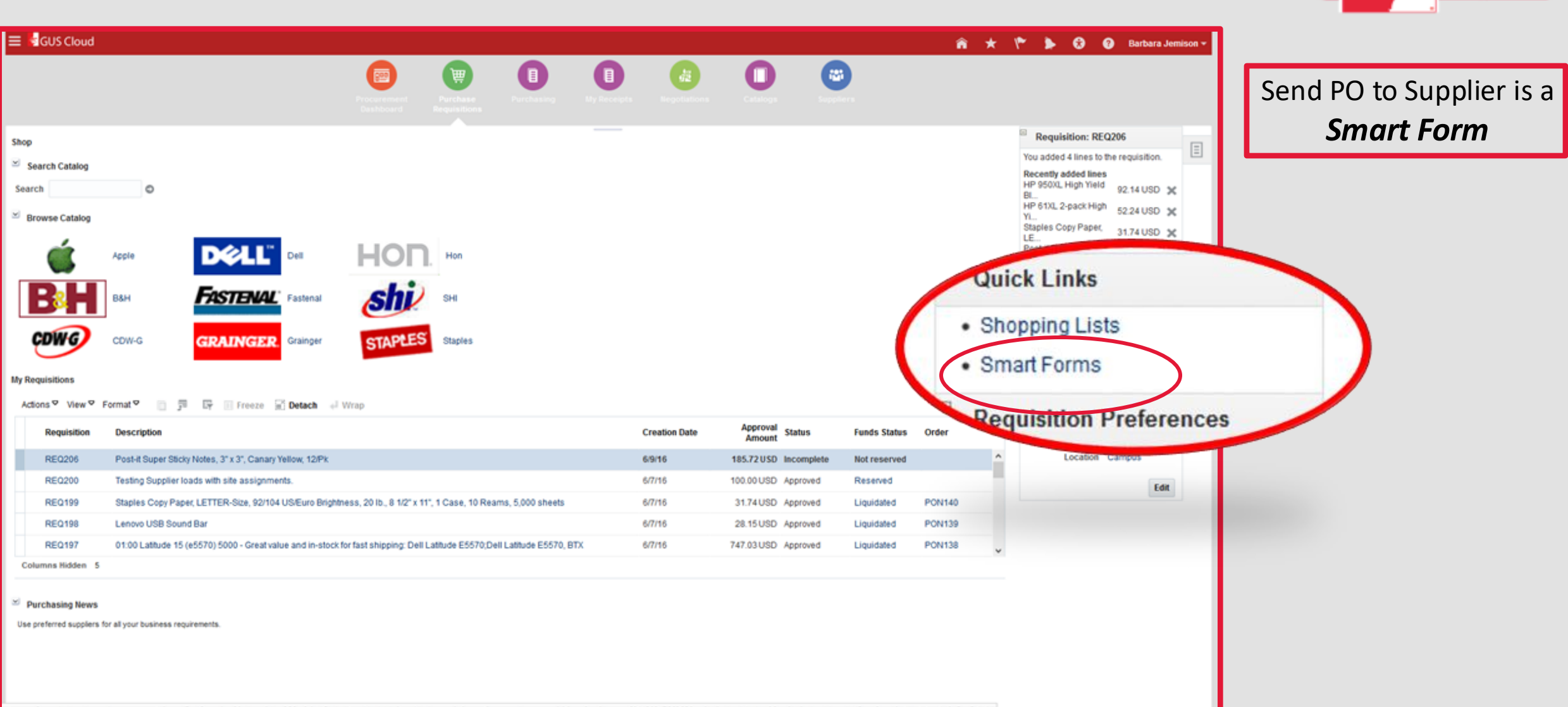

| E 🗟 GUS Cloud                                                                                                    |                                                          |                                   |                          |            |             |                    |                  |                         | <b>^ ★</b>                | ی 🔹 🖋                                                                        | Barbara Jemisc                                              |
|----------------------------------------------------------------------------------------------------|----------------------------------------------------------|-----------------------------------|--------------------------|------------|-------------|--------------------|------------------|-------------------------|---------------------------|------------------------------------------------------------------------------|-------------------------------------------------------------|
|                                                                                                    |                                                          | Procurement<br>Dashboard          | Purchase<br>Requisitions | Purchasing | My Receipts | Negotiations       | Catalogs         | Suppliers               |                           |                                                                              |                                                             |
| <sup>T</sup> Create Request: Send PO to Sup<br>Request Type <sup>h</sup> This form is to be used to send a PO to a Supplier I | pplier (Cost)<br>Send PO to Suppli<br>based on a Cost of | er (Cost) v<br>goods or services. |                          |            |             | Ad                 | d to Requisition | Add to My Shopping List | Return to Shopping        | Vou added 1 line to th<br>Recently added line<br>testing visibility<br>Total | REQ257<br>re requisition.<br>es<br>50.00 USD X<br>50.00 USD |
| Line Type                                                                                                    | Description of Pur                                       | chase                             |                          |            | An          | Content            |                  |                         |                           |                                                                              | Edit and Submit                                             |
| * Item Description                                                                                                    | Testing Send PO t                                        | o Supplier                        |                          |            | Supj        | Supplier ANIXTER I | NC 0000028093    |                         |                           | Requisition Pr                                                               | references                                                  |
| * Category Name                                                                                                    | Goods/Services                                           | Q                                 | ***                      |            | Supplier    | Coptact            |                  | $\sim$                  | Use <i>"New</i>           | Supplier"                                                                    | í if your                                                   |
| * Amount                                                                                                    | 50.00                                                    |                                   |                          |            | /           | Phone              |                  |                         | Supplier n                | ame is no                                                                    | t in the                                                    |
| * Currency                                                                                                    | USD 🔻                                                    |                                   |                          |            | Supp        | lier Item          |                  |                         | file. Attach              | w9 alon                                                                      | g with                                                      |
| ti Attachments<br>Actions ▼ View ▼ + ×                                                                                        | la Namo or IV                                            |                                   |                          |            | Attached By | Attached Date      |                  |                         | other infoi<br>contact na | rmation s<br>me and n                                                        | uch as<br>number or                                         |
| No data to display.                                                                                                    | le Name of O                                             | Supplier Site                     | will                     |            |             | Attached Date      |                  |                         | email addı                | ress for P                                                                   | O's. Use                                                    |
|                                                                                                    |                                                          | contain abbre                     | wistod                   |            |             |                    |                  |                         | "To Be Bid                | " for Bids                                                                   | ,                                                           |
|                                                                                                    |                                                          |                                   | vialeu                   |            |             |                    |                  |                         | attaching                 | document                                                                     | tation to                                                   |
|                                                                                                    |                                                          | into to clarify                   | what                     |            |             |                    |                  |                         | support yo                | our purcha                                                                   | ase.                                                        |
|                                                                                                    |                                                          | address vou a                     | re usir                  | ng         |             |                    |                  |                         | Quotes, W                 | '9's etc.                                                                    |                                                             |
|                                                                                                    |                                                          | for this yonds                    | r                        | 0          |             |                    |                  |                         |                           |                                                                              |                                                             |
|                                                                                                    |                                                          |                                   | л.                       |            |             |                    |                  |                         |                           |                                                                              |                                                             |

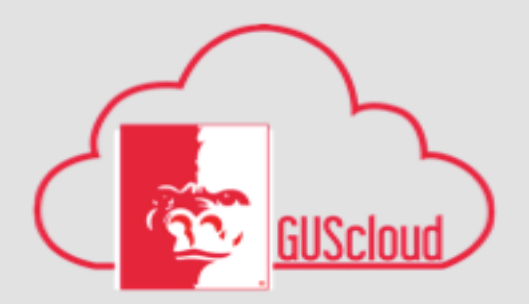

Populate fields to complete form: Item Description: Provide as much

information here as needed in order that it is clearly understood what the purchase is and what purpose it serves. **Amount**: Enter the total amount of order Supplier: Start typing and allow system to autofill, or use the search icon to lookup your vendor. Add attachments: Add all backup and supporting documents Add to Requisition Which will push info over into the document builder area.

| ∃ SUS Cloud                                                                                                    |                                              |                        |                     |                           |              | â *                                   | 🎌 🍃 🕄 🔞 Barbara Jemiso                                                                                                    |
|----------------------------------------------------------------------------------------------------|----------------------------------------------|------------------------|---------------------|---------------------------|--------------|---------------------------------------|----------------------------------------------------------------------------------------------------|
|                                                                                                    | Procurement<br>Bashboard                     | Purchasing Ny Receipts | dig<br>Kenyelantara | 0                         |              |                                       |                                                                                                    |
| ihop<br>Search Catalog<br>Search ●<br>Browse Catalog<br>Browse Catalog<br>Browse Catalog<br>Browse Catalog<br>Browse Catalog<br>Browse Catalog<br>Browse Catalog<br>Browse Catalog<br>Course Catalog<br>Course Catalog<br>Catalog<br>Catalog<br>Catalog<br>Catalog<br>Catalog<br>Catalog<br>Catalog<br>Catalog<br>Catalog<br>Catalog<br>Catalog<br>Catalog<br>Catalog<br>Catalog<br>Catalog<br>Catalog<br>Catalog<br>Catalog<br>Catalog<br>Catalog<br>Catalog | HOR<br>HOR<br>SHI<br>STAPLES Staples         |                        |                     |                           |              |                                       | Requisition: REQ206         You added 4 lines to the requisition.         Recently added lines         HP 9500L High Yield       92.14 USD X         HP 61XL 2-pack High       52.24 USD X         Staples Copy Papet, 31.74 USD X         LE       Post-It Super Sticky N 9.60 USD X         Total       185 23 USD X         Shopping Lists       Shopping Lists         Shopping Lists       Shopping Lists         PSUB Usiness       PSUB Usiness |
| Actions View View Format V 📋 🗊 📴 😳 Freeze 🗟 Detach 🕂                                                                                                    | Wrap                                         |                        |                     |                           |              |                                       | Requisitioning BU PSU Business<br>Unit                                                                                                    |
| Requisition Description                                                                                                    |                                              |                        | Creation Date       | Approval<br>Amount Status | Funds Status | Order                                 | Requester Jemison                                                                                                    |
| REQ206 Post-it Super Sticky Notes, 3" x 3", Canary Yellow, 12/Pk                                                                                                    |                                              |                        | 6/9/16              | 185.72 USD Incomplete     | Not reserved | · · · · · · · · · · · · · · · · · · · | Location Campus                                                                                                    |
| REQ200 Testing Supplier loads with site assignments.                                                                                                    |                                              |                        | 6/7/16              | 100.00 USD Approved       | Reserved     |                                       | Edit                                                                                                    |
| REQ199 Staples Copy Paper, LETTER-Size, 92/104 US/Euro Bright                                                                                                    | tness, 20 lb., 8 1/2" x 11", 1 Case, 10 Ream | ns, 5,000 sheets       | 6/7/16              | 31.74 USD Approved        | Liquidated   | PON140                                |                                                                                                    |
| REQ198 Lenovo USB Sound Bar                                                                                                    |                                              |                        | 6/7/16              | 28.15 USD Approved        | Liquidated   | PON139                                |                                                                                                    |
|                                                                                                    |                                              |                        |                     |                           |              |                                       |                                                                                                    |

Purchasing News

Use preferred suppliers for all your business requirements.

The document builder area shows what has been put into your cart. Use the **Edit and Submit** link to open the full requisition and add your funding, description and other information.

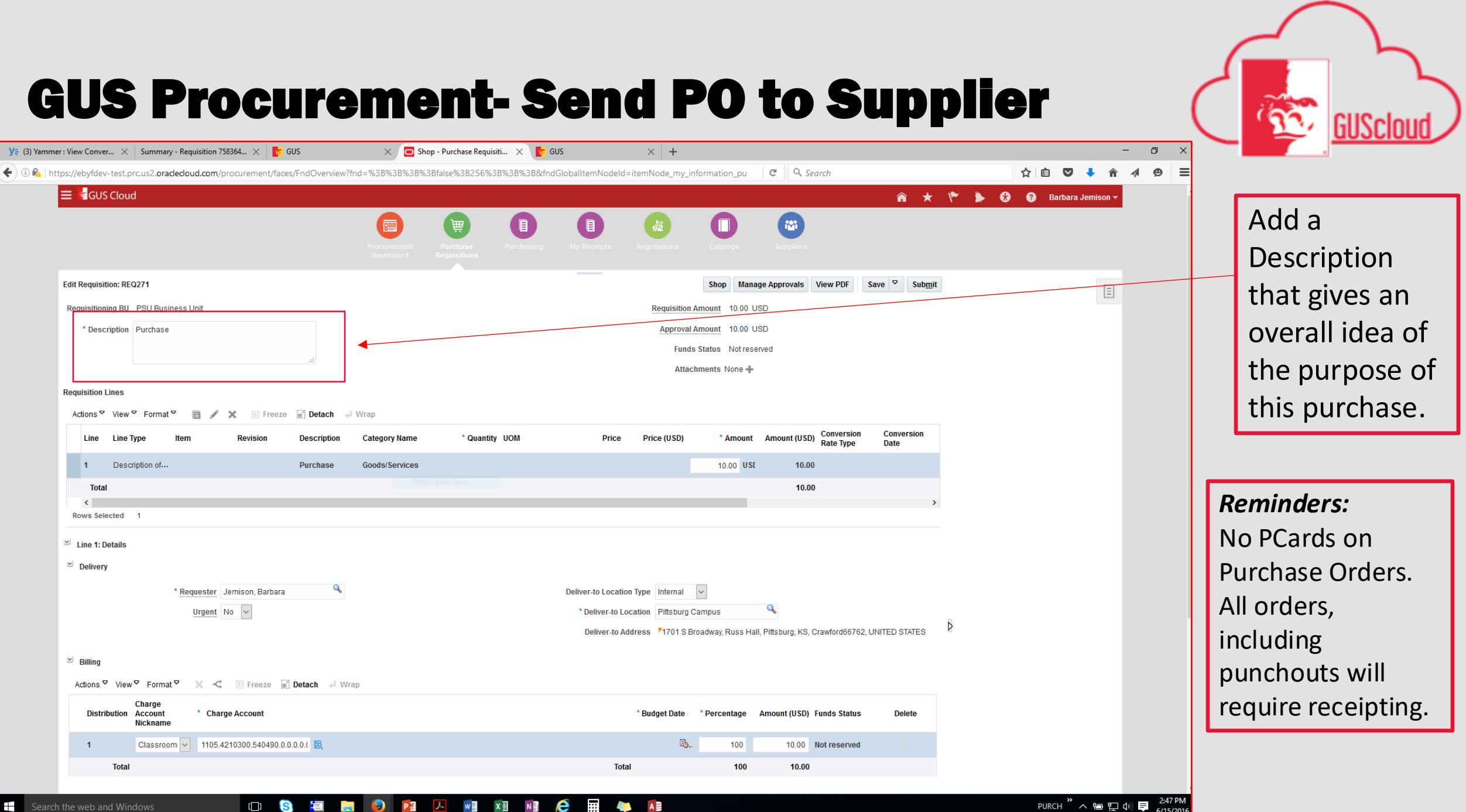

|                                                        |                                                                             | at 🗉 🖉                                                                                           | X Freeze                 | 📄 Detach 🛛 🔶      | Wrap               |            |        |                                                                                              |                                                                                  |                                                  |                                            |                        |               |               |   |  |
|--------------------------------------------------------|-----------------------------------------------------------------------------|--------------------------------------------------------------------------------------------------|--------------------------|-------------------|--------------------|------------|--------|----------------------------------------------------------------------------------------------|----------------------------------------------------------------------------------|--------------------------------------------------|--------------------------------------------|------------------------|---------------|---------------|---|--|
| Line                                                   | Line Type                                                                   | ltem                                                                                             | Revision                 | Description       | Category Name      | e * Quanti | ty UOM | Price                                                                                        | Price (USD)                                                                      | Amount                                           | Amount (USD)                               | Conversio<br>Rate Type | on Co<br>∌ D∂ | ∶onv∉<br>)ate |   |  |
| 1                                                      | Goods                                                                       |                                                                                                  |                          | Post-it Super S   | tick Goods/Service | 95         | 1 EA   | 9.60 USD                                                                                     | 9.60                                                                             | 9.60 USD                                         | 9.60                                       |                        |               |               |   |  |
| 2                                                      | Goods                                                                       |                                                                                                  |                          | Staples Copy P    | ap Goods/Services  | ;          | 1 EA   | 31.74 USD                                                                                    | 31.74                                                                            | 31.74 USD                                        | 31.74                                      |                        |               |               |   |  |
| 3                                                      | Goods                                                                       |                                                                                                  |                          | HP 61XL 2-pact    | k H Goods/Services | 3          | 1 EA   | 52.24 USD                                                                                    | 52.24                                                                            | 52.24 USD                                        | 52.24                                      |                        |               |               |   |  |
| 4                                                      | Goods                                                                       |                                                                                                  |                          | HP 950XL High     | Yie Goods/Services | 3          | 1 EA   | 92.14 USD                                                                                    | 92.14                                                                            | 92.14 USD                                        | 92.14                                      |                        |               |               |   |  |
| Total                                                  |                                                                             |                                                                                                  |                          |                   |                    |            |        |                                                                                              |                                                                                  |                                                  | 185.72                                     |                        |               |               |   |  |
| <                                                      |                                                                             |                                                                                                  |                          |                   |                    |            |        |                                                                                              |                                                                                  |                                                  |                                            |                        |               | >             |   |  |
| ne 1: De<br>)elivery                                   | etails                                                                      | * Requester                                                                                      | lemison, Barbara         | ٩                 |                    |            |        | Deliver-to Location Typ                                                                      | e Internal V                                                                     |                                                  |                                            |                        |               |               | Þ |  |
| ne 1: De                                               | etails                                                                      | * Requester                                                                                      | Jemison, Barbara<br>No ❤ | ٩                 |                    |            |        | Deliver-to Location Typ<br>* Deliver-to Locatio                                              | e Internal V<br>n Pittsburg Campu                                                | 5                                                | à                                          |                        |               |               | ٩ |  |
| ne 1: De                                               | atails                                                                      | * <u>Requester</u> ,<br><u>Urgent</u>                                                            | Jemison, Barbara         | ٩                 |                    |            |        | Deliver-to Location Typ<br>* Deliver-to Locatio<br>Deliver-to Addres                         | e Internal V<br>n Pittsburg Campu<br>s V1701 S Broadwa                           | s V, Russ Hall, Pittsbu                          | rg, KS, Crawford66                         | 6762, UNITE            | D STATES      | š             | ٩ |  |
| ne 1: De<br>Delivery<br>Billing                        | stails                                                                      | * Requester                                                                                      | lemison, Barbara<br>No   | ٩                 |                    |            |        | Deliver-to Location Typ<br>* Deliver-to Locatio<br>Deliver-to Addres                         | e Internal V<br>n Pittsburg Campu<br>s <sup>P</sup> 1701 S Broadwa               | s C                                              | rg, KS, Crawford60                         | 6762, UNITE            | D STATES      | 5             | ٥ |  |
| ne 1: De<br>Delivery<br>Billing<br>tions ♡             | View <sup>©</sup> Form                                                      | * Requester<br>Urgent 1                                                                          | Jemison, Barbara<br>No   | Q<br>Detach 🚽 Wra | q                  |            |        | Deliver-to Location Typ<br>* Deliver-to Locatio<br>Deliver-to Addres                         | e Internal V<br>n Pittsburg Campu<br>s V1701 S Broadwa                           | s<br>y, Russ Hall, Pittsbu                       | ▼<br>rg, KS, Crawford60                    | 3762, UNITE            | D STATES      | 5             | ٩ |  |
| ne 1: De<br>Delivery<br>Billing<br>tions 🏹<br>Distribu | View <sup>©</sup> Form<br>ution Charge<br>Nicknar                           | * <u>Requester</u><br><u>Urgent</u><br>I<br>nat <sup>©</sup> X <<br>Account * Cha                | Jemison, Barbara         | Q<br>Detach 📣 Wra | p                  |            |        | Deliver-to Location Typ<br>* Deliver-to Locatio<br>Deliver-to Addres<br>* Budget Date        | e Internal V<br>n Pittsburg Campu<br>s 1701 S Broadwa                            | s V, Russ Hall, Pittsbu                          | rg, KS, Crawford66                         | 8762, UNITE            | D STATES      | 5             | ٩ |  |
| ne 1: De<br>Delivery<br>Billing<br>tions<br>Distribu   | View <sup>©</sup> Form<br>ution Charge<br>Nicknar                           | * Requester<br>Urgent I<br>hat<br>Account * Cha<br>Supp<br>1105.                                 | Jemison, Barbara         | Detach 📣 Wra      | p                  |            |        | Deliver-to Location Typ<br>* Deliver-to Locatio<br>Deliver-to Addres<br>* Budget Date        | e Internal V<br>n Pittsburg Campu<br>s V1701 S Broadwa<br>* Percentage Qu        | s v, Russ Hall, Pittsbu<br>antity Amount (1      | rg, KS, Crawford66<br>USD) Funds Stat      | 8762, UNITE<br>tus     | D STATES      | 5             | ٩ |  |
| ne 1: De<br>Delivery<br>Billing<br>tions<br>Distribu   | View <sup>©</sup> Form<br>ution Charge<br>Nicknar<br>Office<br>Total Food/F | * Requester<br>Urgent 1<br>hat * * Cha<br>Account * Cha<br>Supp ~ 1105.<br>oundation<br>Supplies | Jemison, Barbara         | Detach 🛹 Wra      | p                  |            |        | Deliver-to Location Typ<br>* Deliver-to Location<br>Deliver-to Address<br>* Budget Date<br>© | e Internal V<br>n Pittsburg Campu<br>s V1701 S Broadwa<br>* Percentage Qu<br>100 | s v, Russ Hall, Pittsbu<br>antity Amount (f<br>1 | JSD) Funds Stat<br>9.60 Not reserv<br>9.60 | 8762, UNITE            | Delete        | 5             | ٩ |  |

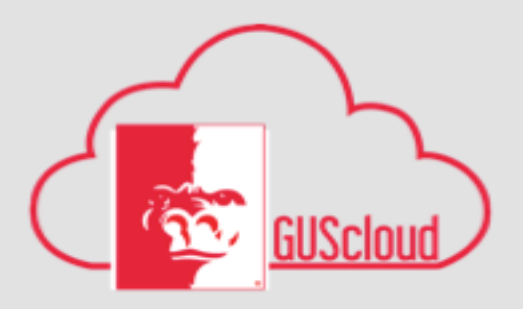

Add your funding for each line in your requisition. \*Important to note that *each line* will be assigned your "Primary Key" default funding. If that is not the funding you want to use, you will need to change the funding for each line.

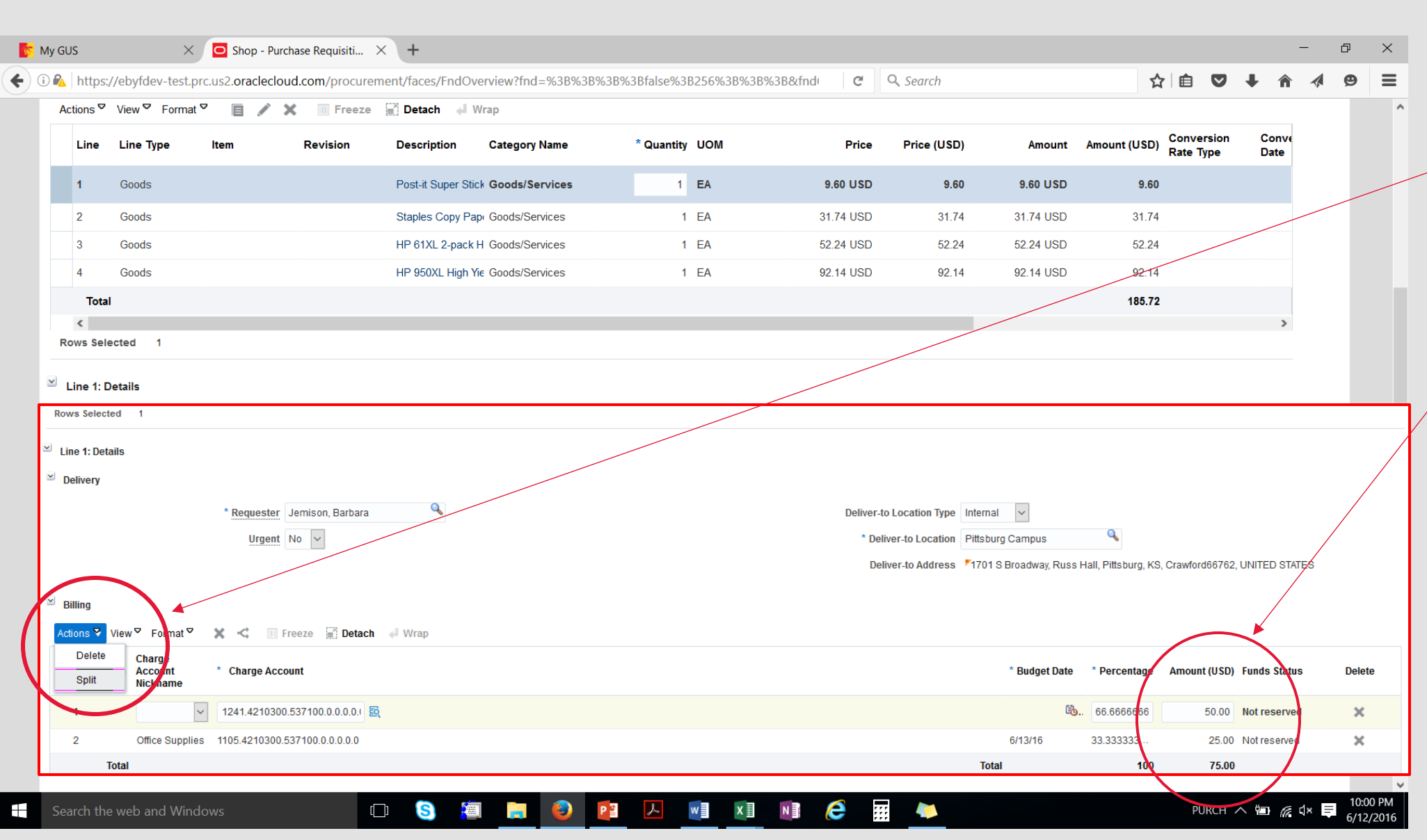

GUScloud

Split funding is done at the line level of billing distribution. \* Note that you must change each line of the requisition (by dollar amount) you want split.

| Line Description                               |                          | cutegory nume  | Quantity oom          | 1 1100               |                         |                                   | Delete  |
|------------------------------------------------|--------------------------|----------------|-----------------------|----------------------|-------------------------|-----------------------------------|---------|
| 1 testing visibility                           |                          | Goods/Services |                       |                      | 50.00 US                | 50.00 Not reserved                | ×       |
| Total                                          |                          |                |                       |                      |                         | 50.00                             |         |
| Rows Selected 1 Columns Hidden 7               |                          |                |                       |                      |                         |                                   |         |
| ▲ Line 1: Details                              |                          |                |                       |                      |                         |                                   |         |
| Delivery                                       |                          |                |                       |                      |                         |                                   |         |
| Requester                                      | Test, DeptAdmin          |                | Deliver-to Location T | ype Internal 🗸       |                         |                                   |         |
| Urgent                                         | No 🗸                     |                | * Deliver-to Locat    | tion Pittsburg Campu | JS                      | Q                                 |         |
|                                                |                          |                | Deliver-to Addro      | ess 71701 S Broady   | way, Russ Hall, Pittsbi | urg, KS, Craw ford66762, UNITED S | TATES . |
|                                                |                          |                |                       |                      |                         |                                   |         |
| ▲ Billing                                      |                          |                |                       |                      |                         |                                   |         |
| Actions 🔻 View 🔻 Format 👻 <                    | 🗊 Freeze 📓 Detach 🚽 Wrap |                |                       |                      |                         |                                   |         |
| Charge<br>Account * Charge Account<br>Nickname |                          |                |                       | * Budget Date *      | Percentage Am           | nount (USD) Funds Status          | Delete  |
| Classroom SI 🗸 1105.1110600.536900.0           | .0.0.0 20                |                |                       | 6/14/16              | 100                     | 50.00 Not reserved                |         |
|                                                |                          |                | Total                 |                      | 100                     | 50.00                             |         |
| Columns Hidden 1                               |                          |                |                       |                      |                         |                                   |         |
| Notes and Attachments<br>Note to Supplier      |                          | Attac          | chments None 📫        |                      |                         |                                   |         |
| ▲ Source                                       |                          |                | _                     |                      |                         |                                   |         |
| Agreement Type                                 |                          |                | Supp                  | olier ANIXTER INC 00 | 000028093               |                                   |         |
|                                                | - Negonated              |                |                       |                      |                         |                                   |         |

GUScloud

Notes and Attachments Add quotes or notes to supplier. You can check the mailing address for your supplier by clicking the blue link of the supplier name

| r : View Conver 🗙 Summary - Requisition 758364 🗙  🛐 GUS                               |                                                                               |                             |
|---------------------------------------------------------------------------------------|-------------------------------------------------------------------------------|-----------------------------|
| ps://ebyfdev-test.prc.us2. <b>oraclecloud.com</b> /procurement/faces/FndOverview?fnd= | 638:                                                                          |                             |
| ≡ 🖥 GUS Cloud                                                                         | Shop Manage Approvals View PDF                                                | Save 🗸 Submit               |
|                                                                                       |                                                                               |                             |
|                                                                                       | La La                                                                         | ast Saved 6/20/16 4:18 PM   |
|                                                                                       | Josef                                                                         |                             |
| Edit Requisition: REQ271                                                              | Requisition Amount 400.00 USD                                                 |                             |
| Requisitioning BU PSU Business Unit                                                   | Requisition Amount 10.00 USD                                                  |                             |
| * Description Purchase                                                                | Approval Amount 10.00 USD                                                     |                             |
| h.                                                                                    | Funds Status Not reserved                                                     |                             |
|                                                                                       | Attachments None 📲                                                            |                             |
| Requisition Lines                                                                     |                                                                               |                             |
| Actions View Format 🖉 📄 💉 🔝 Freeze 📓 Detach 🚽 Wra                                     | )                                                                             |                             |
| Line Line Type Item Revision Description C                                            | tegory Name * Quantity UOM Price Price (USD) * Amount Amount (USD)<br>Rate Ty | sion Conversion<br>/pe Date |
| 1 Description of Purchase G                                                           | ods/Services 10.00 USL 10.00                                                  |                             |
| Total                                                                                 | Rectangular Snip 10.00                                                        |                             |
| < Rows Selected 1                                                                     |                                                                               | >                           |
|                                                                                       |                                                                               |                             |
| Line 1: Details                                                                       |                                                                               |                             |
| Delivery                                                                              |                                                                               |                             |
| * Requester Jemison, Barbara 🥄                                                        | Deliver-to Location Type Internal 🗸                                           |                             |
| Urgent No 🔽                                                                           | * Deliver-to Location Pittsburg Campus                                        |                             |
|                                                                                       | Deliver-to Address 1/1/01 S Broadway, Russ Hall, Pittsburg, KS, Crawfordb     | 0702, UNITED STATES ==      |
| ≚ Billing                                                                             |                                                                               |                             |
| Actions 🗸 View 🖉 Format 🖉 💥 式 🔟 Freeze 📓 Detach 🚽 Wrap                                |                                                                               |                             |
| Charge<br>Distribution Account * Charge Account<br>Nickname                           | * Budget Date * Percentage Amount (USD) Funds St                              | atus Delete                 |
| 1 Classroom 🔽 1105.4210300.540490.0.0.0.1 🔯                                           | පිං 100 10.00 Not rese                                                        | rved                        |
| Total                                                                                 | Total 100 10.00                                                               |                             |
|                                                                                       |                                                                               |                             |

Save and then Submit your requisition. A Req number will generate and display as a popup on your screen. You can also print your requisition from the confirmation screen y clicking on the View PDF button.

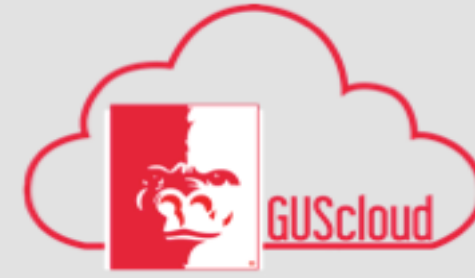

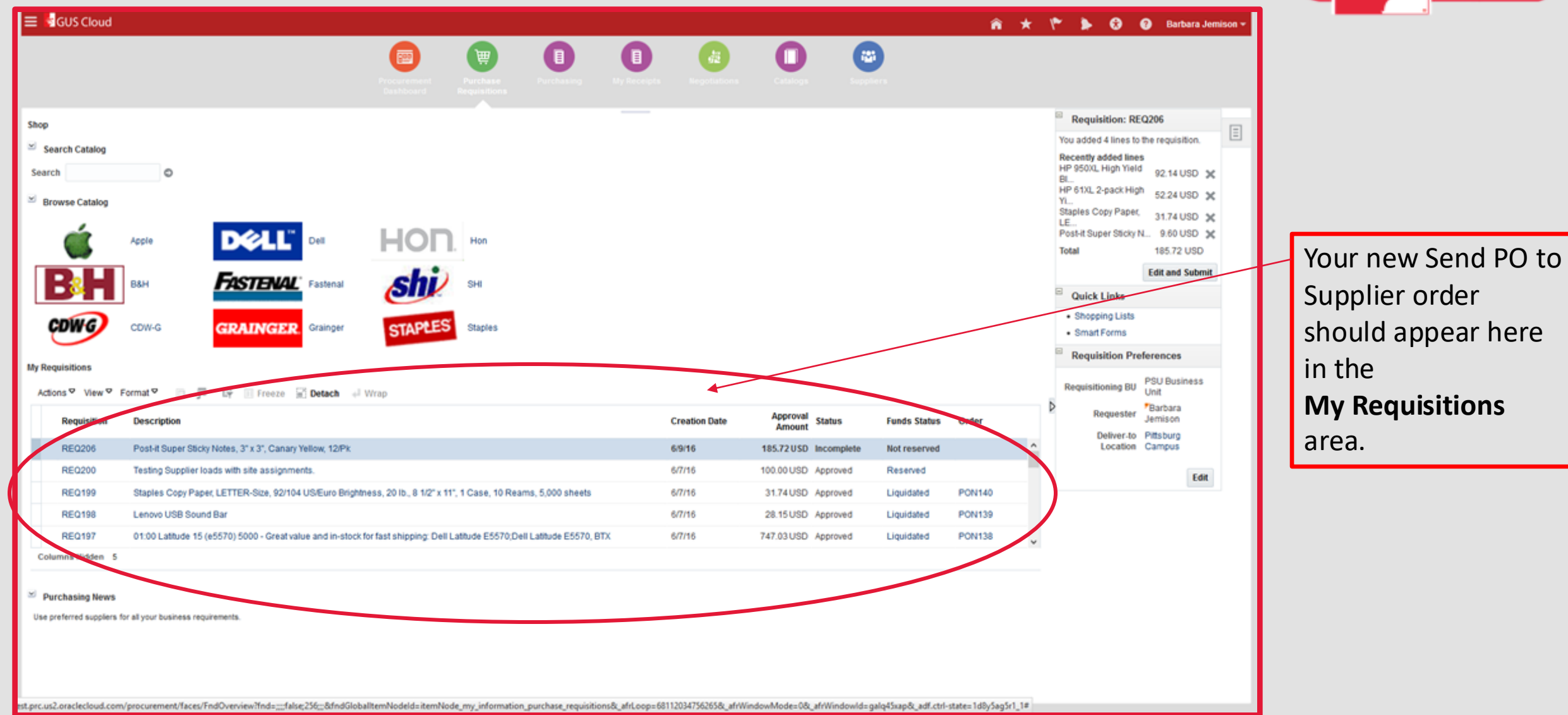

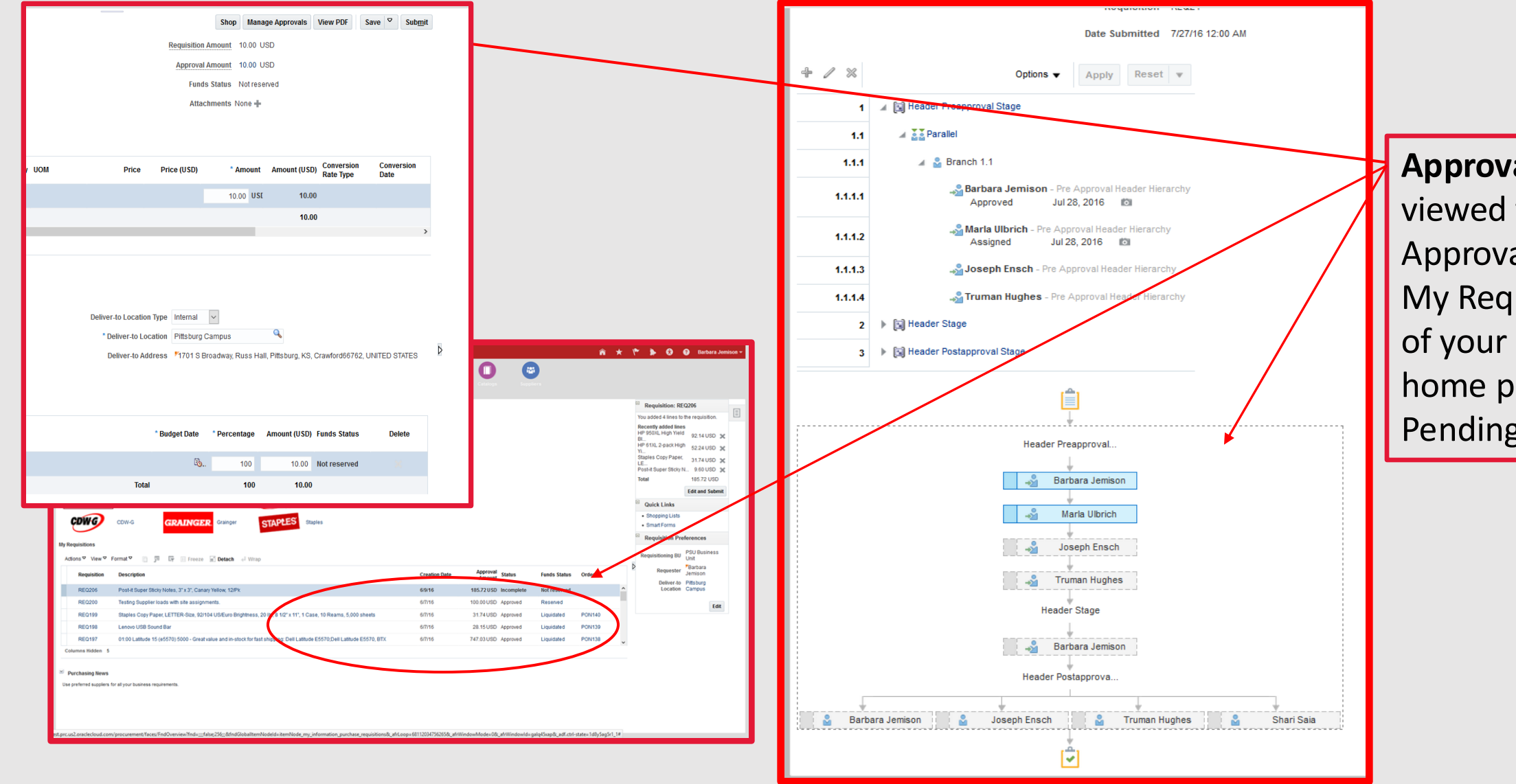

Approvals can be viewed from Manage Approvals or from the My Requisitions area of your shopping home page for status Pending Approval.

# **GUS Procurement- Approvals**

### Approval Matrix for the Procurement Module –

|                   |           |              |              |        | FY      | 15           |         |
|-------------------|-----------|--------------|--------------|--------|---------|--------------|---------|
| Rule              | Job Level | Amount From  | Amount To    | Count  | %       | Amount       | %       |
| Auto Approve      | 10        | -            | 1,000.00     | 27,761 | 87.38%  | \$ 5,086,148 | 7.93%   |
| Director/Chair    | 20        | 1,001.00     | 100,000.00   | 3,912  | 12.31%  | 28,583,746   | 44.55%  |
| Dean/Associate VP | 30        | 100,001.00   | 500,000.00   | 85     | 0.27%   | 15,303,212   | 23.85%  |
| Vice President    | 40        | 500,001.00   | 1,000,000.00 | 10     | 0.03%   | 7,615,474    | 11.87%  |
| President         | 50        | 1,000,001.00 | -            | 4      | 0.01%   | 7,577,787    | 11.81%  |
|                   |           |              |              | 31,772 | 100.00% | \$64,166,367 | 100.00% |

### Example:

Kevin Elrod submits a Send PO to Supplier to Campbell Mattress Co for \$125,000.00.

| Employee (Requester)     | Kevin Elrod (Job level 10)                       |
|--------------------------|--------------------------------------------------|
| Supervisor               | Jason Kermashek (Job Level 10)                   |
| Director/ Chair Approval | Jim Hughes (Job Level 20) Up to \$100,000.00     |
| Dean/ Associate VP       | John Patterson (Job level 30) Up to \$500,000.00 |

### If:

Professional Development funding

Pawan Kahol

Marla Ulbrich

Foundation funding

Last: /

Purchasing Department for fianl review and send on to Supplier.

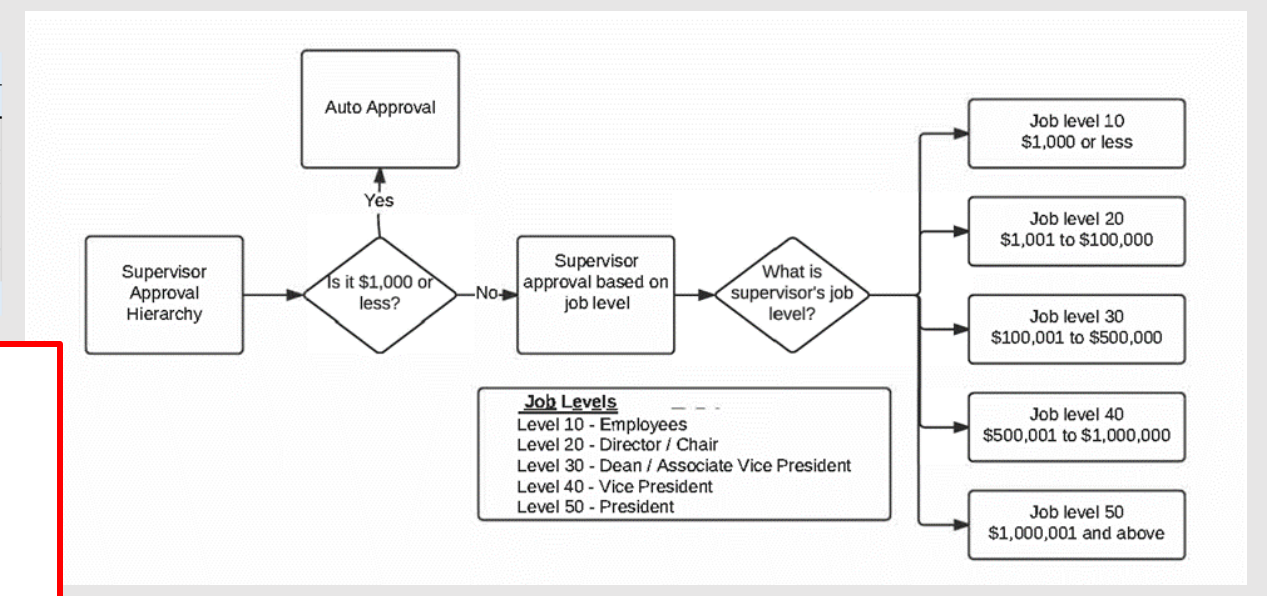

## **GUS Procurement-Lifecycle of Send PO to Supplier**

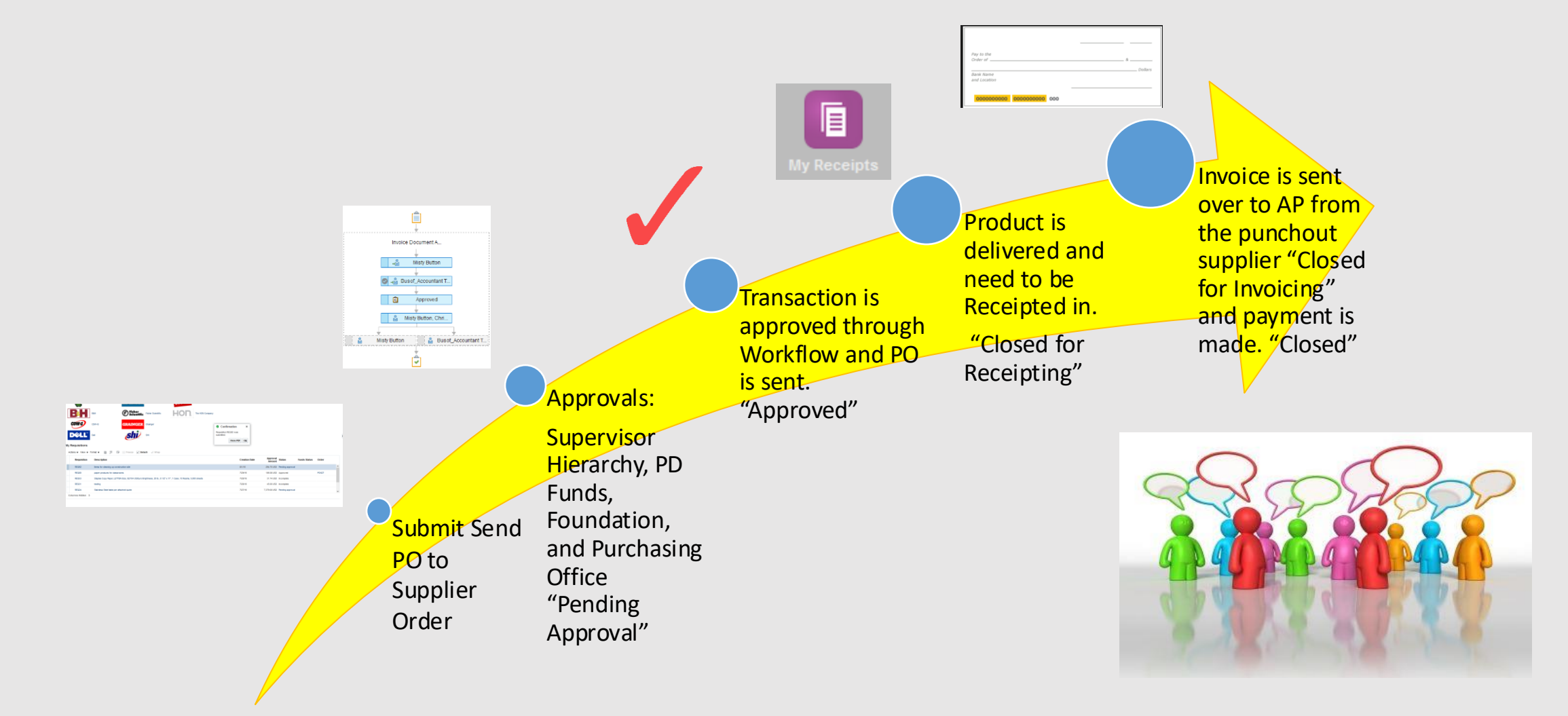

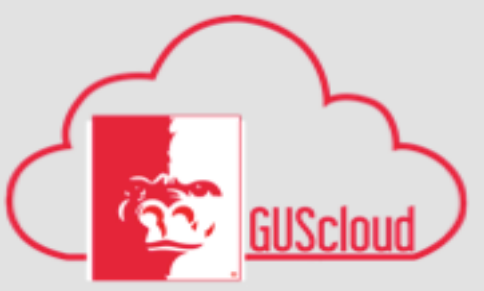

| Requisition     Description     Creation Date     Approval<br>Amount     Status     Funds Status     Order       REQ206     Post-it Super Slicky Notes, 3" x 3", Canary Yellow, 12/Pk     6/9/16     185.72 USD Incomplete     Not reserved     Deliver-to     Pittsburg<br>Location       REQ200     Testing Supplier loads with site assignments     6/7/16     100 00 USD_Approved     Reserved     Camput                                                                                                    | • • |
|----------------------------------------------------------------------------------------------------|-----|
| REQ206     Post-it Super Sticky Notes, 3" x 3", Canary Yellow, 12/Pk     6/9/16     185.72 USD Incomplete     Not reserved     Deliver-to     Pitsburg       REQ200     Testing Supplier loads with site assignments     6/7/16     100.00 USD_Approved     Reserved     Image: Complete in the second in the second in |     |
| BE0200 Testing Supplier loads with site assignments 6/7/16 100.00 USD Approved Reserved                                                                                                    |     |
| Edit                                                                                                    |     |
| REQ199 Staples Copy Paper, LETTER-Size, 92/104 US/Euro Brightness, 20 lb., 8 1/2" x 11", 1 Case, 10 Reams, 5,000 sheets 6/7/16 31.74 USD Approved Liquidated PON140                                                                                                    |     |
| REQ198 Lenovo USB Sound Bar 6/7/16 28.15 USD Approved Liquidated PON139                                                                                                    |     |
| REQ197 01:00 Latitude 15 (e5570) 5000 - Great value and in-stock for fast shipping: Dell Latitude E5570, BTX 6/7/16 747.03 USD Approved Liquidated PON138 V                                                                                                    |     |

Purchasing News

Use preferred suppliers for all your business requirements.

prc.us2.oraclecloud.com/procurement/laces/FndOverview?fnd=;;;false;256;;8/fndGiobalitemNodeid=itemNode;\_my\_information\_purchase\_requisitions8c\_afrLoop=681120347562658c\_afrWindowMode=08c\_afrWindowId=galq45xap8c\_adf.ctrl-state=1d8y5ag5r\_11#

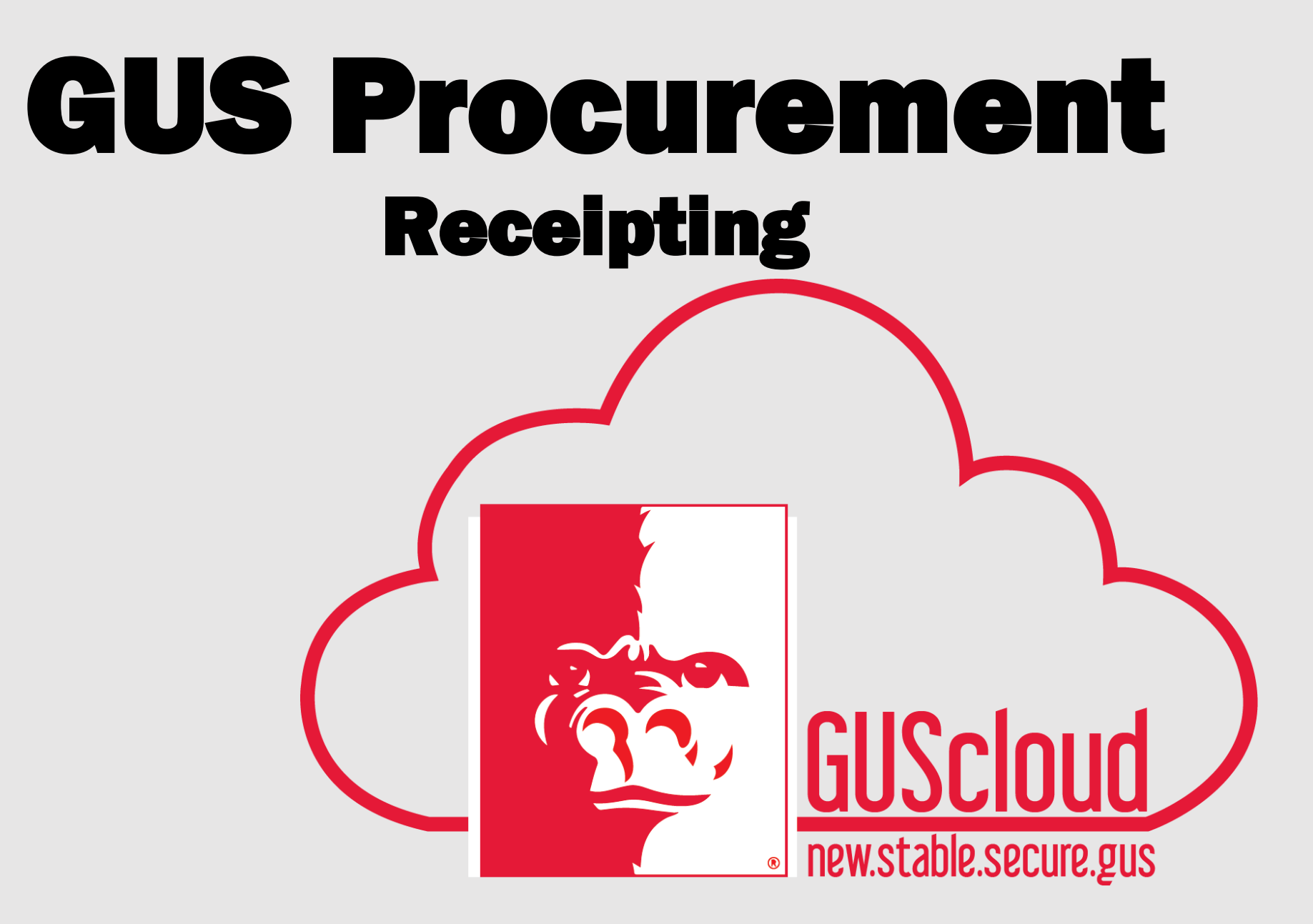

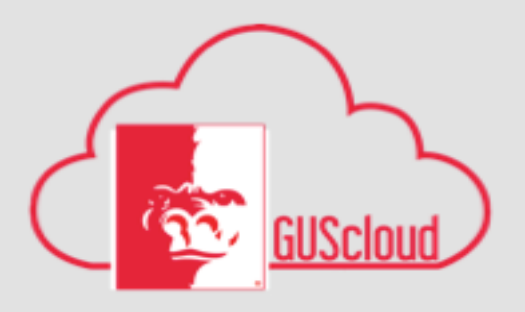

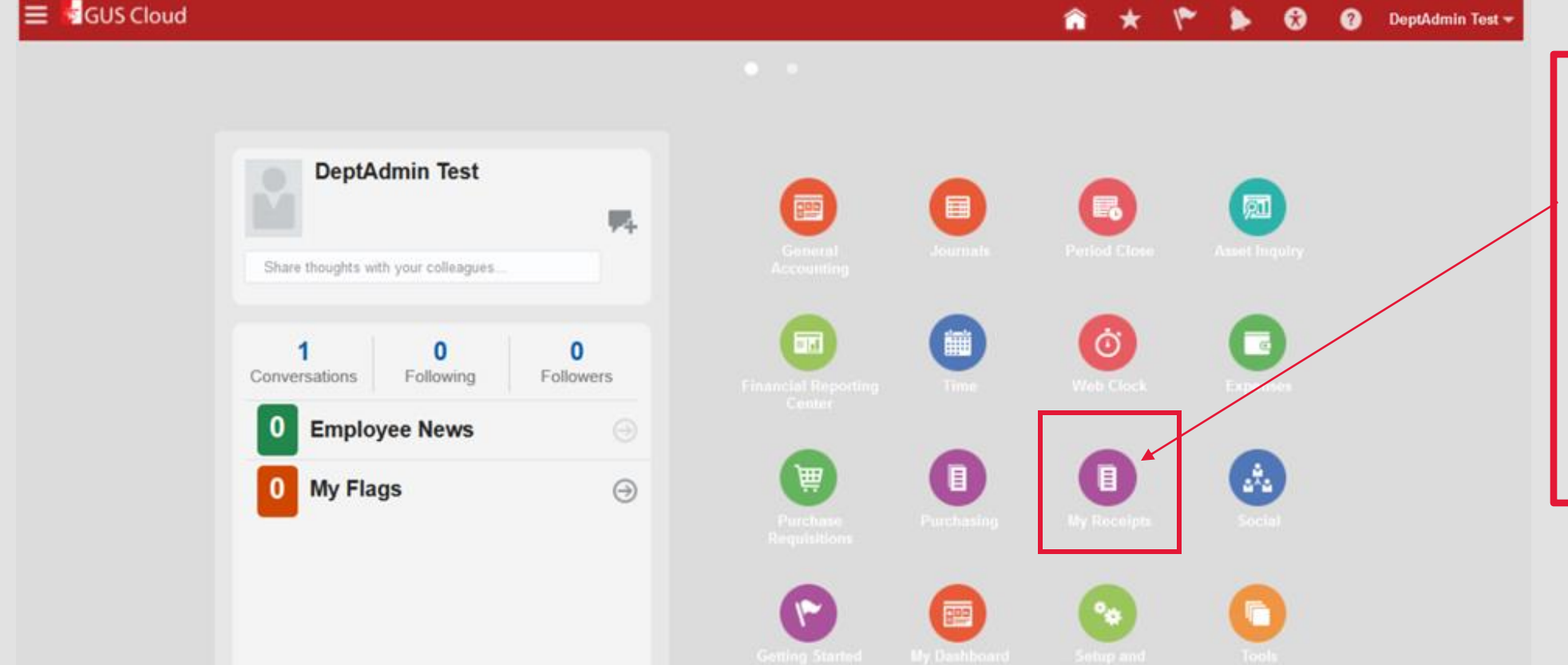

### *My Receipts Icon* When ordered products

come in, they will need to be receipted. This allows the Business Office to pull the PO, match it to an invoice and make the appropriate payments.

### All Purchase Orders will require receipting.

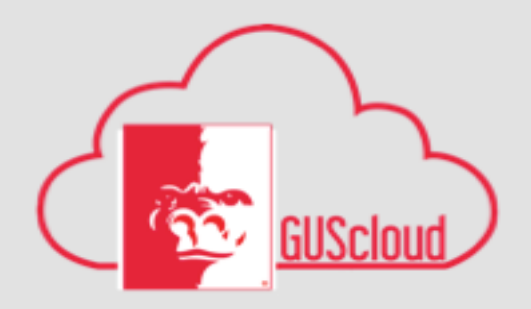

by name for easy

access.

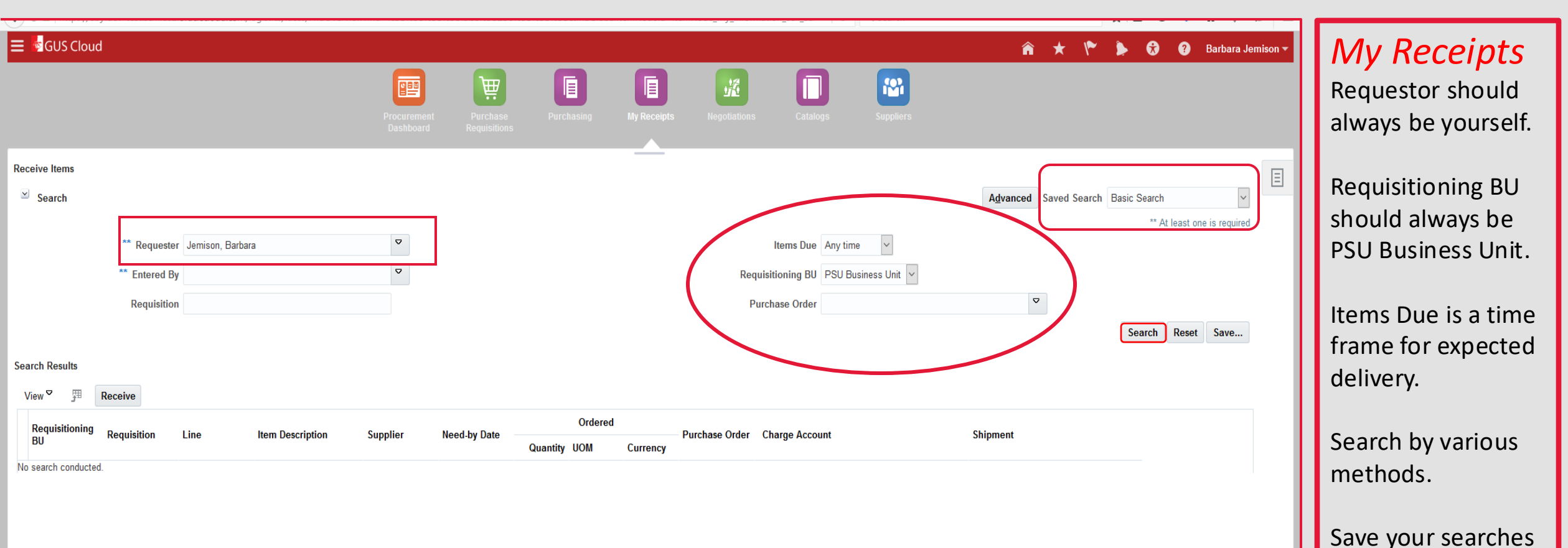

\Xi 🧖 GUS Cloud

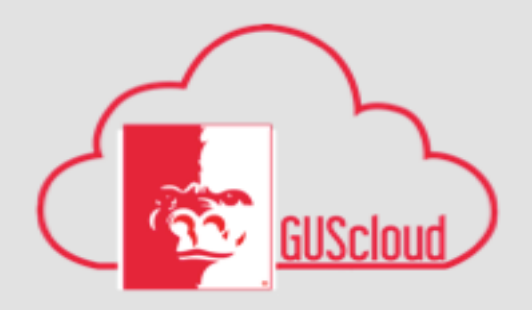

Barbara Jemiso

 $\sim$ 

Select the line(s) you want to receipt by clicking in the far left cell and highlighting the row.

Select multiple lines by using the control key while selecting lines.

Click the **Receive** Button

|                      |             |      |                          |                          | T                        |              |             |                | Π                       |           |
|----------------------|-------------|------|--------------------------|--------------------------|--------------------------|--------------|-------------|----------------|-------------------------|-----------|
|                      |             |      |                          | Procurement<br>Dashboard | Purchase<br>Requisitions | Purchasing   | My Receipts | Negotiations   | s Catalogs              | Suppliers |
| ive Items            |             |      |                          |                          |                          |              |             |                |                         |           |
| Advanced Sear        | ch          |      |                          |                          |                          |              |             |                |                         |           |
| arch Results         | $\frown$    |      |                          |                          |                          |              |             |                |                         |           |
| View ♥ 昇             | Receive     | )    |                          |                          |                          |              |             |                |                         |           |
| Requisitioning<br>BU | Requisition | Line | Item Description         | Supplier                 | Need-by Date             | Quantity UOM | Currency    | Purchase Order | Charge Account          |           |
| PSU Business         | REQ116      | 1    | 01:00 Dell 56 WHr 6-C    | DELL MARKE               | 5/19/16                  | 1 EA         | ,           | PON77          | 1105.4210300.537100.0.0 | 0.0.0     |
| PSU Business         | REQ117      | 1    | 01:00 Latitude 15 (e557  | DELL MARKE               | 5/19/16                  | 1 EA         |             | PON78          | 1105.4210300.537100.0.0 | 0.0.0     |
| PSU Business         | REQ117      | 2    | 01:01 Processor:IntelR   | DELL MARKE               | 5/19/16                  | 1 EA         |             | PON78          | 1105.4210300.537100.0.0 | 0.0.0     |
| PSU Business         | REQ117      | 3    | 01:02 Graphics:IntelRE   | DELL MARKE               | 5/19/16                  | 1 EA         |             | PON78          | 1105.4210300.537100.0.0 | 0.0.0     |
| PSU Business         | REQ117      | 4    | 01:03 Processor Brandi   | DELL MARKE               | 5/19/16                  | 1 EA         |             | PON78          | 1105.4210300.537100.0.0 | 0.0.0     |
| PSU Business         | REQ117      | 5    | 01:04 Operating Syste    | DELL MARKE               | 5/19/16                  | 1 EA         |             | PON78          | 1105.4210300.537100.0.0 | 0.0.0     |
| PSU Business         | REQ117      | 6    | 01:05 Office Productivit | DELL MARKE               | 5/19/16                  | 1 EA         |             | PON78          | 1105.4210300.537100.0.0 | 0.0.0     |
| PSU Business         | REQ117      | 7    | 01:06 Non-Microsoft Ap   | DELL MARKE               | 5/19/16                  | 1 EA         |             | PON78          | 1105.4210300.537100.0.0 | 0.0.0     |
| PSU Business         | REQ117      | 8    | 01:07 Dell Data Protect  | DELL MARKE               | 5/19/16                  | 1 EA         |             | PON78          | 1105.4210300.537100.0.0 | 0.0.0     |
| PSU Business         | REQ117      | 9    | 01:08 Dell Threat Prote  | DELL MARKE               | 5/19/16                  | 1 EA         |             | PON78          | 1105.4210300.537100.0.0 | 0.0.0     |
| PSU Business         | REQ117      | 10   | 01:09 LCD:15.6" HD (1    | DELL MARKE               | 5/19/16                  | 1 EA         |             | PON78          | 1105.4210300.537100.0.0 | 0.0.0     |
| PSU Business         | REQ117      | 12   | 01:10 Memory:4GB (1x     | DELL MARKE               | 5/19/16                  | 1 EA         |             |                | 1105.4210300.537100.0.0 | 0.0.0     |
| PSII Business        | REQ117      | 13   | 01:12 Hard Drive Softw   | DELL MARKE               | 5/19/16                  | 1 FA         |             | PON78          | 1105 4210300 537100.0.0 | 0.0.0     |

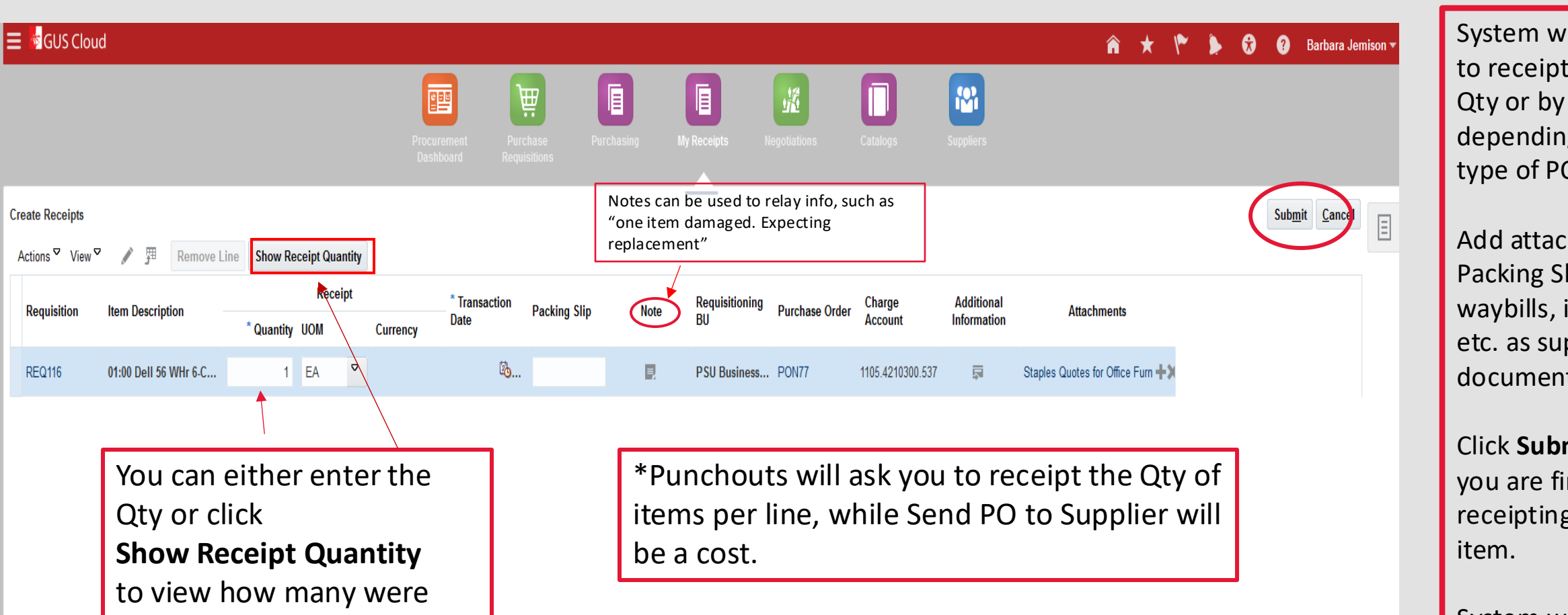

ordered on that line.

Actions 🗸

**REQ116** 

System will ask you to receipt items by Qty or by cost, depending on the type of PO.

Add attachments. Packing Slips, waybills, invoices, etc. as supporting documentation.

Click Submit when you are finished receipting the line

System will generate your receipt number in a popup window.

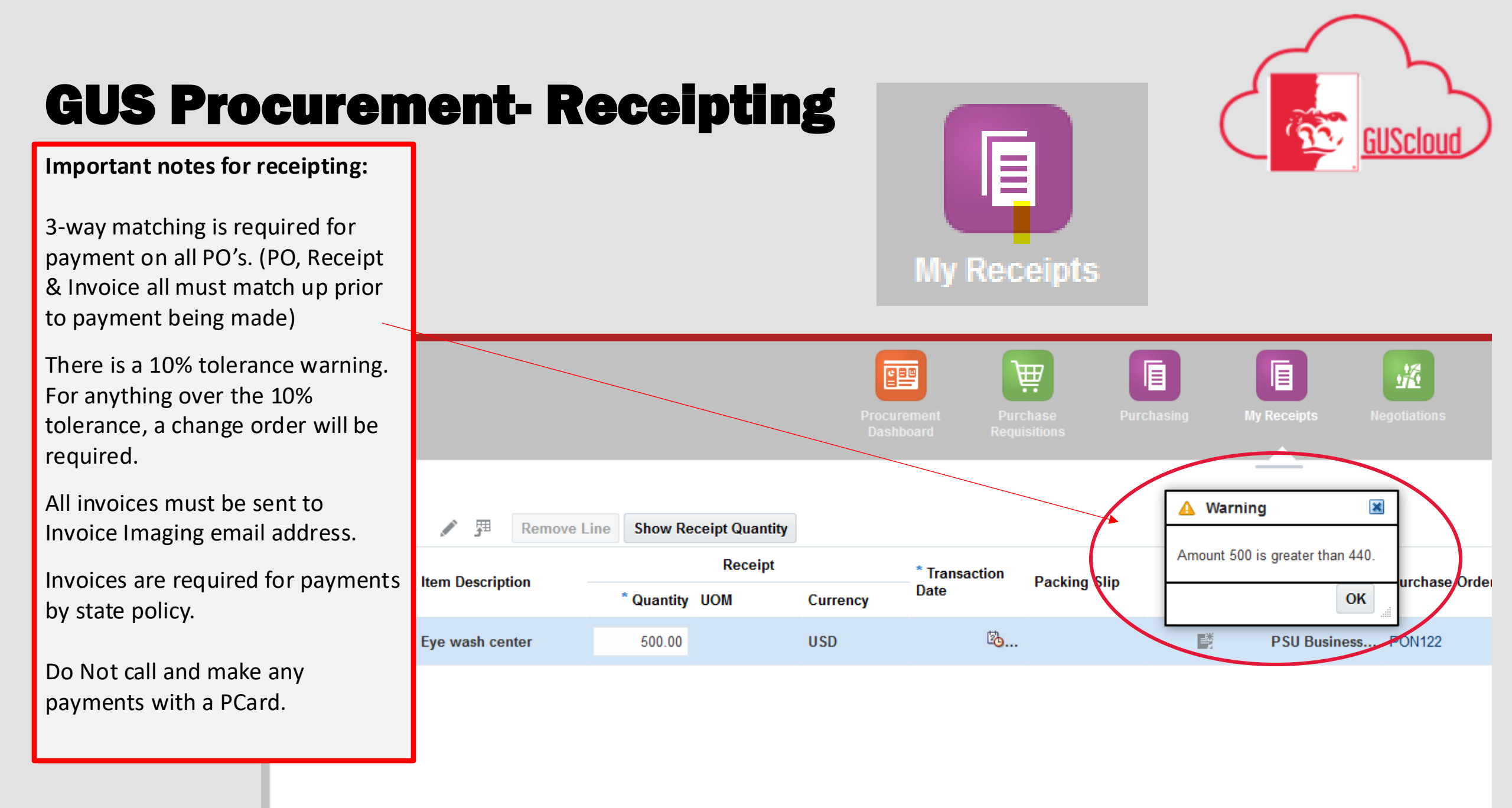

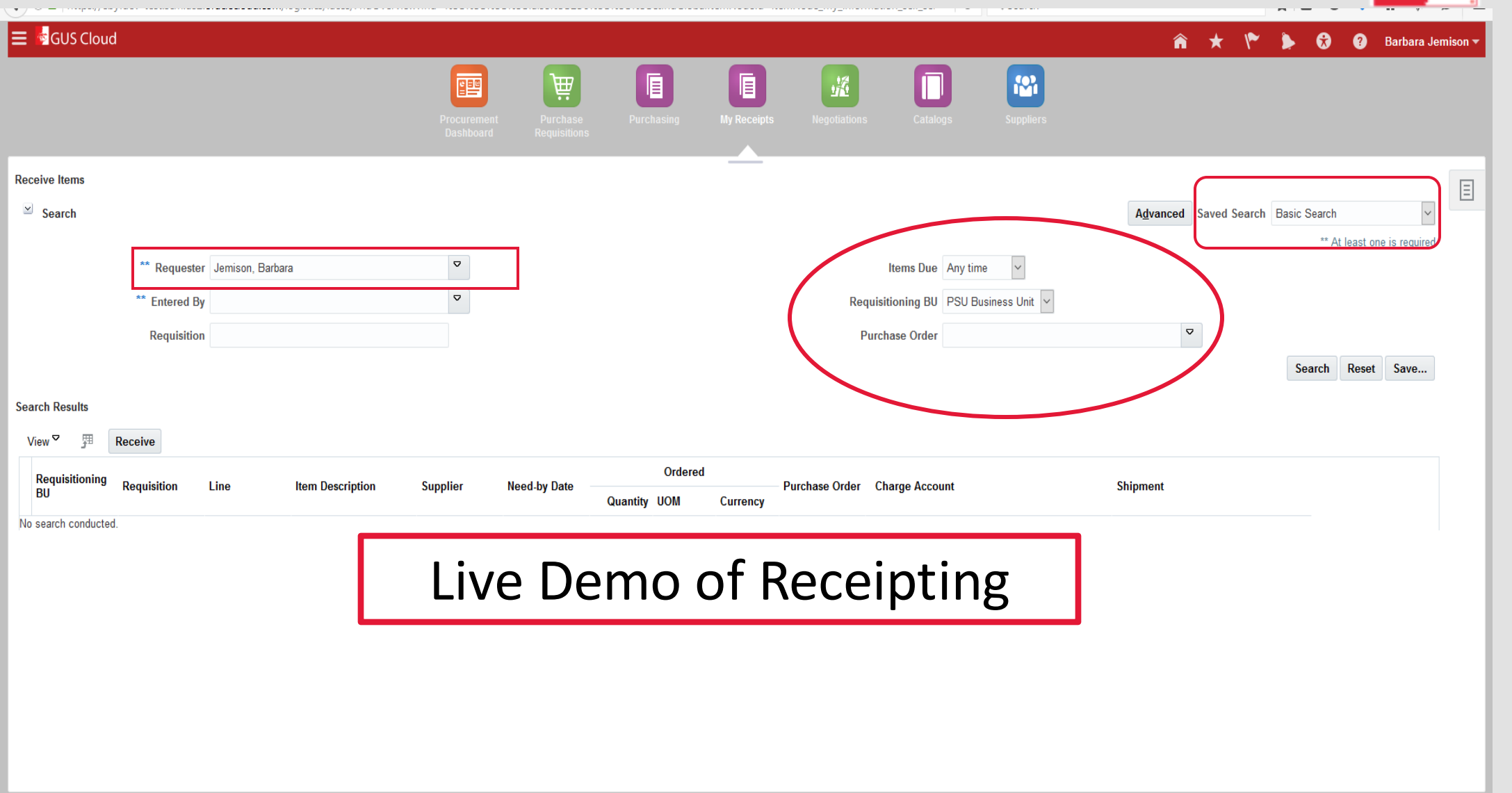

GUScloud

### **GUS Procurement**

# Questions ?